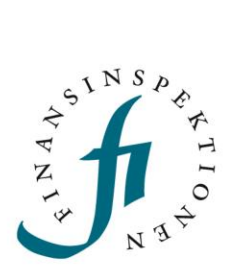

### INSTRUCTIONS

Periodic reporting

FINANSINSPEKTIONEN 26/01/2023

Version 1.2

### TABLE OF CONTENTS

| Reporting Function                | 3  |
|-----------------------------------|----|
| Report Plan                       | 3  |
| Test Reporting                    | 4  |
| Contact details                   | 4  |
| Messages                          | 5  |
| Connection time                   | 6  |
| How Periodic Reporting works      | 7  |
| Reporting with an attached file   | 8  |
| Validation rules                  | 10 |
| Revising the data                 | 10 |
| Filing data through the interface | 12 |
| Revising the data                 | 13 |
| Technical information             | 14 |
| Contact                           | 15 |

### **Reporting Function**

Finansinspektionen (FI) provides an online system for Periodic Reporting. The service is available for financial firms under FI's supervision. The objective of the service is to create secure electronic handling of periodic reporting to FI.

In order to access the Periodic Reporting system, a rapporteur must be registered as a user in the Reporting Portal. This is done in the Portal's Authorisation Administration module. Links to this module and instructions for how to register and log in are available on FI's website at https://www.fi.se/en/e-services-and-forms/reporting-to-fi/

### **REPORT PLAN**

After logging in to the Reporting Portal and selecting the Periodic Reporting module, you will come to a tab and the menu heading *Reports/Reportplan*. This page shows which reports are available for reporting.

| Reportplan                                                                                                    |          |                      |                             |                |                |             |
|----------------------------------------------------------------------------------------------------|----------|----------------------|-----------------------------|----------------|----------------|-------------|
| Home                                                                                                    | Repor    | ts Test Con          | tact persons Messages About | PIKlient       |                |             |
| Logged in                                                                                                    | PI-test  | are B extra Testaret | reextra Log off             |                |                |             |
| Select report, change date and search<br>From day 19/01/2017 To day 19/04/2018 TInstitute/Branch/Fund Search<br>Institute 98101 Testinstitut FM1 V |          |                      |                             |                |                |             |
|                                                                                                    |          |                      |                             | Number of rows | : 177, showing | g 51 to 100 |
|                                                                                                    | Inst. no | Institute            | Report                      | Report day     | FI at hand     | State       |
| Select                                                                                                    | 98101    | Testinstitut FM1     | Financial Reporting         | 30/09/2017     | 15/10/2017     | Ready       |
| Select                                                                                                    | 98101    | Testinstitut FM1     | Asset Encumbrance           | 31/12/2017     | 11/02/2018     | Not done    |
| Select                                                                                                    | 98101    | Testinstitut FM1     | ALMM                        | 31/12/2017     | 15/02/2018     | Not done    |
| Select                                                                                                    | 98101    | Testinstitut FM1     | Liquidity Coverage - COREP  | 31/12/2017     | 15/01/2018     | Delayed     |
| Select                                                                                                    | 98101    | Testinstitut FM1     | Liquidity Coverage - COREP  | 31/12/2017     | 15/02/2018     | Not done    |

The colour coding of the last reporting day - green, yellow and red - shows the status of the reports.

Green means that the report has been filed and approved. Yellow means that the deadline has not yet passed. If the report has been filed but not approved, it is marked as yellow up to the last reporting day. Red means that the last reporting day has passed and the report is delayed.

Search for a report by entering the reporting date in the fields *From day* and *To day* as above.

If the logged-in rapporteur is authorised to file reports for several institutions, it is possible to choose the institution by selecting it from the drop-down menu under *Institute*. The *Institute/Branch/Fund* drop-down menu allows you to filter the search results if you are authorised to file on

behalf of several types of institutes but only want to see results for one type.

#### **TEST REPORTING**

The *Test Reporting* tab is accessed from *Test* in the menu heading. You can see on this tab a test reporting plan, the ordinary reporting plan and the reports available for test reporting.

Test reporting is primarily offered for reporting based on EBA's and EIOPA's taxonomies and is normally available before a new taxonomy will enter into force. Tests can then be conducted using the new taxonomy and a fictitious reference date that has already passed. Only one taxonomy version at a time can be available for test reporting. This version then applies to all dates for the specific form being tested.

Test reporting is carried out in the same way as ordinary reporting. The difference is that test reporting is not forwarded on within FI for analysis. An approved, validated test report is therefore not considered an approved filing with FI.

| Test reporting                                                                                                    |                      |                     |            |            |   |  |  |
|----------------------------------------------------------------------------------------------------|----------------------|---------------------|------------|------------|---|--|--|
| Home Repo                                                                                                    | rts Test Cor         | tact persons Mes    | sages Abo  | ut PIKlien | t |  |  |
| Logged in PI-te                                                                                                    | tare B extra Testare | treextra Log off    |            |            |   |  |  |
| Select report, change date and search<br>From day 19/01/2017 To day 19/04/2018 Institute/Branch/Fund Search<br>Institute 98101 Testinstitut FM1 V<br>NOTE! REPORTS FILED AS TEST REPORTING ARE NOT CONSIDERED AS VALID IN REAL!<br>Number of rows: 2 |                      |                     |            |            |   |  |  |
| Inst. no                                                                                                    | Institute            | Report              | Report day | State      |   |  |  |
| Select 98101                                                                                                    | Testinstitut FM1     | Financial Reporting | 01/07/2017 | Not done   |   |  |  |
| Select 98101                                                                                                    | Testinstitut FM1     | Financial Reporting | 31/03/2017 | Not done   |   |  |  |
| rapportering@fi.se                                                                                                    |                      |                     |            |            |   |  |  |

#### CONTACT DETAILS

Contact details are to be entered into the system when filing a report, but it can be a good idea to enter them earlier. The contact person provided in connection with an individual report will receive emails about this report, for example about validation results. All contact persons for a firm will receive mailings that are not related to a specific report.

To register new contact details, click on the *Contact persons* tab and fill out the form.

| the state of the state of the s | ate nev     | v contac     | t perse | op       |               |   |
|----------------------------------------------------------------------------------------------------|-------------|--------------|---------|----------|---------------|---|
| Home Reports                                                                                                    | Test        | Contact pe   | rsons   | Messages | About PIKlien | t |
| Logged in PI-testare B                                                                                                    | 3 extra Tes | taretreextra | Log off |          |               |   |
| Fill form and then click                                                                                                    | save        |              |         |          |               |   |
| First name                                                                                                    |             |              |         |          |               |   |
| Last name                                                                                                    |             |              |         |          |               |   |
| Email                                                                                                    |             |              |         |          |               |   |
| Telephone                                                                                                    |             |              |         |          |               |   |
| Send reminder email                                                                                                    |             |              |         |          |               |   |
| Send information emai                                                                                                    |             |              |         |          |               |   |
| Language                                                                                                    | English     | $\checkmark$ |         |          |               |   |
| Closed                                                                                                    |             |              |         |          |               |   |
| Save Cancel                                                                                                    |             |              |         |          |               |   |
| rapportering@fi.se                                                                                                    |             |              |         |          |               |   |

- Check the box *Send reminder email* if you want to receive emails about future reports.
- Check the box *Send information email* if you want to receive emails about general events in the system.
- Select the language for your emails: Swedish or English.
- Check the box *Closed* if you want to delete the contact details.

Then click Save.

#### **MESSAGES**

In order to see and read the messages that are sent, click on the *Messages* tab. This tab shows the messages about validation results and reminders about reports.

2

| A LN S                | <sup>*</sup><br><sup>1</sup><br>•<br>• | sages     |                        | K        |                |  |
|-----------------------|----------------------------------------|-----------|------------------------|----------|----------------|--|
| Home                  | Reports                                | Test      | Contact persons        | Messages | About PIKlient |  |
| Logged in             | PI-testare                             | 8 extra T | estaretreextra Log off |          |                |  |
| Select                | message                                |           |                        |          |                |  |
| From day<br>Institute | 19/07/201                              | 7         | To day 19/01/201       | 8 🔳 S    | Search         |  |
| Show dele             | eted messag                            | es 🗌      |                        |          |                |  |

The *Institute* drop-down menu makes it possible to list messages related to a specific institute. Below are several examples of some of the messages that may be sent:

| Messages  |                                    |                                           |            |                  |            |             |
|-----------|------------------------------------|-------------------------------------------|------------|------------------|------------|-------------|
| Home      | Reports Test Contact pe            | rsons Messages About PIKlient             |            |                  |            |             |
| Logged in | PI-testare B extra Testaretreextra | Log off                                   |            |                  |            |             |
| Select    | message                            |                                           |            |                  |            |             |
| From day  | / 19/07/2017 To day 19             | /01/2018 E Search                         |            |                  |            |             |
| Institute | 98101 Testinstitut FM1 🗸 🗸         |                                           |            |                  |            |             |
| Show del  | eted messages                      |                                           |            |                  |            |             |
|           |                                    |                                           |            | Number of rows   | 118, showi | ng 41 to 50 |
|           | Message                            | Report                                    | Report day | Created          | Read day   | Read by     |
| Select    | Submitted report is not approved   | Liquidity Coverage - COREP                | 2017-10-31 | 2017-12-05 00:21 |            |             |
| Select [  | Do not forget to report            | Common Reporting - Own Funds and Leverage | 2017-11-30 | 2017-12-05 00:21 |            |             |
|           |                                    | FC                                        | 2017 00 20 |                  |            |             |

Click *Select* at the left of a message to open the message.

### CONNECTION TIME

The connection time to FI is limited to 20 minutes. After 20 minutes of inactivity, the user is logged out and any values that have not be saved will be lost.

### How Periodic Reporting works

Reporting procedures can vary – including the type of file format – depending on what will be reported. In general, the following applies:

- Attached XML file for reporting of AIF and AIFM
- Attached XBRL file for quantitative reporting of Solvency II and COREP/FINREP
- Attached PDF file for qualitative reporting of Solvency II
- Manual entry for reporting in accordance with national regulations.

The same procedure is used in the system to file a report with an attached file, regardless of whether the file is XML, XBRL or PDF. See the next section. A different procedure is used to file a report by entering data via an online interface. See the final section of this document.

### Reporting with an attached file

The procedure to file a report with an attached file is the same procedure regardless of the type of file that is attached. The types of files used today are XML (AIF/AIFM), XBRL (quantitative reporting for Solvency II and COREP/FINREP), and PDF (qualitative reporting for Solvency II).

The Report Plan shows which reports are available for filing.

Click on *Select* to the left of the report in question. The following page opens and has a list of options under *Start reporting*.

| Report - F627 QRT quarter                                                                                                    | rly                       |                                                                       |                                     |
|----------------------------------------------------------------------------------------------------|---------------------------|-----------------------------------------------------------------------|-------------------------------------|
| Home Reports Test Contact persons M                                                                                                    | essages About PIKlient    |                                                                       |                                     |
| Logged in PI-testare B extra Testaretreextra Log off                                                                                                    |                           |                                                                       |                                     |
| Hide report information 🖄                                                                                                    |                           |                                                                       |                                     |
| REPORT         REPORT OAY           F627 QRT quarterly         31/12/2017           INSTITUTE         INSTITUTE           Testinstitut FM1         98101 | 25/01/2018<br>ORG. NUMBER | PERIOD<br>01/10/2017 - 31/12/2017<br>LEI-CODE<br>FISE98101TESTXXXXX36 | <sup>STATE</sup><br>Rapport ej klar |
| ADMINISTRATOR<br>PI-testare B extra Testaretreextra 2                                                                                                    |                           |                                                                       |                                     |
| Start reporting<br>• Fill report<br>• View report<br>• Other options<br><< Back to report plan                                                           |                           |                                                                       |                                     |
| rapportering@fl.se                                                                                                    |                           |                                                                       |                                     |

- *Fill report* is used to start reporting and connects with functions for uploading files (see below).
- *View report* creates a PDF file that shows the design of the form when the data is entered via a manual interface (does not apply to reporting with an attached file).
- *Nothing to report* is an option in cases where FI has made a decision to allow such an option and the exception is set out in regulations or some other document which types of institutes and reports are included.
- *Other options* is a link to *Show history/reporting events*. This shows whether the report has been modified and on which date. The status is "Incomplete" up until data is entered or the report is filed.

Select *Fill report* to start reporting and *Attach file* on the next page.

| Hide report information *                           | ŀγ                        |                          |                                   |                          |  |  |  |
|-----------------------------------------------------|---------------------------|--------------------------|-----------------------------------|--------------------------|--|--|--|
| REPORT<br>F627 ORT quarterly                        | REPORT DAY<br>31/12/2017  | LATEST DAY<br>15/02/2018 | PERIOD<br>01/10/2017 - 31/12/2017 | STATE<br>Rapport ei klar |  |  |  |
| INSTITUTE<br>Testinstitut FM1                       | INSTITUTE NUMBER<br>98101 | ORG. NUMBER              | LEI-CODE<br>FISE98101TESTXXXXX36  |                          |  |  |  |
| ADMINISTRATOR<br>PI-testare B extra Testaretreextra | FORM VERSION              |                          |                                   |                          |  |  |  |
| Close edit mode                                     |                           |                          |                                   |                          |  |  |  |
| Reporting A1 Attach file                            | K                         |                          |                                   |                          |  |  |  |
| Send to FI                                          |                           |                          |                                   |                          |  |  |  |

Attach the file by clicking *Search* and *Attach*. You will then see the following screen. In this example, a file with the name *QRT\_kvartal.xbrl* has been attached. The file name is not of importance when filing the report, but the file name extension must be correct. XBRL file must have the extension *.xbrl*.

|    | Attach file - Q                                     | RT quarterly              |                          |                                   |
|----|-----------------------------------------------------|---------------------------|--------------------------|-----------------------------------|
|    | Hide report information 🕿                           |                           |                          |                                   |
|    | REPORT<br>F627 QRT quarterly                        | REPORT DAY<br>31/12/2017  | LATEST DAY<br>11/02/2018 | PERIOD<br>01/10/2017 - 31/12/2017 |
|    | INSTITUTE<br>Testinstitut FM1                       | INSTITUTE NUMBER<br>98101 | ORG. NUMBER              | LEI-CODE<br>FISE98101TESTXXXXX36  |
|    | ADMINISTRATOR<br>PI-testare B extra Testaretreextra | FORM VERSION              |                          |                                   |
|    | Attached file                                       |                           |                          |                                   |
| 24 | QRT_quarterly.xbrl Get Replace                      |                           |                          |                                   |
|    | << Back to current report                           |                           |                          |                                   |
|    |                                                     |                           |                          |                                   |

To send the report to FI, click <<*Back to current report* and then *Send to FI* on the next page.

| REPORT<br>F627 QRT quarterly               | REPORT DAY<br>31/12/2017  | LATEST DAY<br>11/02/2018 | PERIOD<br>01/10/2017 - 31/12/201 |
|--------------------------------------------|---------------------------|--------------------------|----------------------------------|
| INSTITUTE<br>Testinstitut FM1              | INSTITUTE NUMBER<br>98101 | ORG. NUMBER              | LEI-CODE<br>FISE98101TESTXXXX36  |
| ADMINISTRATOR<br>PI-testare B extra Testar | FORM VERSION              |                          |                                  |
| Class of the mode                          |                           |                          |                                  |
|                                            |                           |                          |                                  |
| Send to FI                                 |                           |                          |                                  |

The next step is to provide the contact person for the report. Select a contact person from the list of people who have been entered for the firm or click *New contact details*. When new contact details are added, a new page is opened. Click *Send to FI*. The following page is displayed and is a receipt that the report has been sent to FI.

|   | Send report to FI - F627 QRT quarterly                                                                                                    |                                                                            |                                         |                                                                      |  |  |  |  |
|---|----------------------------------------------------------------------------------------------------|----------------------------------------------------------------------------|-----------------------------------------|----------------------------------------------------------------------|--|--|--|--|
|   | Hide report information ×<br>REPORT<br>F627 QRT quarterly<br>INSTITUTE<br>Testinstitut FM1<br>ADMINISTRATOR<br>PI-testare B extra Testaretreextra                                                                                                    | REPORT DAY<br>31/12/2017<br>INSTITUTE NUMBER<br>98101<br>FORM VERSION<br>6 | LATEST DAY<br>11/02/2018<br>ORG. NUMBER | PERIOD<br>01/10/2017 - 31/12/2017<br>LE-CODE<br>FISE98101TESTXXXXX36 |  |  |  |  |
| 7 | Report has been sent to FI         The report will now be validated against current rules.         The result will be sent to You by email.         Observe that the report is confirmed only when it is marked as ok (green) in the report plan.         Go to report plan |                                                                            |                                         |                                                                      |  |  |  |  |

A quantitative report (attached XML or XBRL file) will be validated by FI in the next step according to the validation rules. The report will be locked until the message about the validation result is sent. The qualitative reporting (attached PDF file) is not validated. The rapporteur can see immediately in the Report Plan that the report has been approved.

Once FI has validated the report, an email is sent to the specified contact person for the report in question. The email informs the person that there is a new message.

The validation result can be read in the reporting system under the *Messages* tab. In order to be able to read the messages, the rapporteur must log in to the reporting system. This requires the same authorisation and log-in information as during reporting.

If the validation is not approved, the rapporteur must correct the errors identified in the message and then send the report again. Instructions for how to do this are described in *Revising the data* further down on this page. Once the validation is completed without any errors, the report has been filed. The report then is given the status *Completed* (and the last reporting day turns green) in the Report Plan.

It is the firm's responsibility to ensure that reports are submitted on time and check that the report status has changed.

#### VALIDATION RULES

Depending on the type of reporting, FI follows EBA's, EIOPA's and ESMA's validation rules. FI has added a few validation controls. More information about the validation rules for each type of reporting is available on FI's website at fi.se/en/reporting/periodic-reporting/ under *About periodic reporting*.

#### **REVISING THE DATA**

Click *Select* to the left of the report in question in the Report Plan. The file that was sent in earlier is marked in blue and is clickable. Click on the file name. There are three options: *Retrieve*, *Replace* or *Back to current report*.

When correcting an error after a validation, the file must be replaced with a new, correct file.

Select *Replace* and attach the new file. Then select *Back to current report* and thereafter *Send to FI*. Once you have clicked *Send to FI* the new file will be sent for validation.

After FI has validated the report, a new email will be sent to the specified contact person. The message with the validation result, like before, can be read under *Messages*. The report's status is shown in the Report Plan.

Please note that information is only considered to have been submitted to FI once it has passed FI's validation without any errors. The report will then be given the status *Complete* and the last reporting day in the Report Plan will turn green.

### Filing data through the interface

It is sometimes necessary to enter data manually via the online interface for reporting in accordance with national regulations.

The Report Plan shows which reports are available for reporting.

After clicking on *Select* to the left of the report in question, you will see the following screen and a list of options under *Start reporting*.

| Report - F633 Quarterly Life comp                                 | lementary                |                                   |
|-------------------------------------------------------------------|--------------------------|-----------------------------------|
| nome Reports Test Contact persons messages                        | About Piknent            |                                   |
| Logged in PI-testare B extra Testaretreextra Log off              |                          |                                   |
| Hide report information 🖄                                         |                          |                                   |
| REPORT REPORT DAY<br>F633 Quarterly Life complementary 31/03/2017 | LATEST DAY<br>15/04/2017 | PERIOD<br>01/01/2017 - 31/03/2017 |
| INSTITUTE INSTITUTE NUMBER<br>Testinstitut FM1 98101              | ORG. NUMBER              | LEI-CODE<br>FISE98101TESTXXXXX36  |
| ADMINISTRATOR<br>PI-testare B extra Testaretreextra 1             |                          |                                   |
| Start reporting                                                   |                          |                                   |
| • Fill report                                                     |                          |                                   |
| View report                                                       |                          |                                   |
| Nothing to report                                                 |                          |                                   |
| Uther options                                                     |                          |                                   |
| << Back to report plan                                            |                          |                                   |
| rapportering@fi.se                                                |                          |                                   |

- *Fill report* is where you can start entering data.
- View report creates a PDF of the form.
- *Nothing to report* is only be available in cases where FI has decided that this is possible and where the institutes and reports to which this decision applies are stated in regulations or some other medium.
- *Other options* is a link to *Show history/reporting events*. This shows whether the report has been modified and on which date. *View most recent receipt* creates a receipt in a PDF with the values that are being reported.

Select *Fill report* to start reporting. This will open the form that needs to be filled in manually.

| F633 Quarterly Life complementary                   |                           |                            |                                  |
|-----------------------------------------------------|---------------------------|----------------------------|----------------------------------|
| REPORT<br>E633 Quarterly Life complementary         | REPORT DAY                | LATEST DAY                 | PERIOD                           |
| INSTITUTE<br>Testinstitut FM1                       | INSTITUTE NUMBER<br>98101 | ORG. NUMBER                | LEI-CODE<br>FISE98101TESTXXXXX36 |
| ADMINISTRATOR<br>PI-testare B extra Testaretreextra | FORM VERSION              |                            |                                  |
| Close edit mode                                     | $\checkmark$              |                            |                                  |
| Save/refresh   Load from file   Valida              | te   Send to FI Chose     | n Reporting Currency SEK 🗸 |                                  |
| << F633 QUARTERI                                    | Y LIFE COMPLEME           | NTARY - CONTENT            |                                  |

After the form is filled in, it needs to be validated. Click *Validate* from the menu above the form. The form is validated against FI's controls for the form in question. The form cannot be sent to FI until the validation is approved. After a few moments, the validation results will be displayed in a separate window. If the validation is approved, click *Send to FI* in the menu above the form. If the validation is not approved, the errors need to be corrected. The report is then submitted once again for validation.

A rapporteur can fill in part of a form and then come back at a later point in time to complete the report by clicking *Save/update*.

It is possible to upload your values to the system from a transaction file by clicking *Upload from file*. A description of how a transaction file is created and used for reporting is provided in the document, Periodic Reporting Online - Transaction files and transaction file support, on FI's website at https://www.fi.se/en/e-services-and-forms/reporting-to-fi/ under Periodic reporting.

Once the form has been filled out and validated, it should be sent to FI. Click *Send to FI*.

Please note that information is considered to have been submitted to FI once it has passed FI's validation without any errors and has been sent to FI. The report then is given the status *Complete* (and the last reporting day turns green) in the Report Plan.

#### **REVISING THE DATA**

Click *Select* to the left of the report in question in Report Plan. You will see the same page as before, but you will now see that the heading *Start reporting* has been changed to *Report sent to FI*.

Click on *Fill report*. You will see the report that was previously filled in and sent to FI. Change the values that need to be revised and then click *Validate* again. After the validation is approved, click *Send to FI*.

# **Technical information**

FI is responsible for ensuring that the reporting function is functional, accurate and reliable and that transferred information is saved and cannot be accessed by unauthorised persons.

The firms are responsible for the hardware and the Internet connection. The firm is also responsible for taking appropriate security measures when connected to the Internet. In order to use the service, the following technical requirements must be met: Windows-based computer and updated web browser.

# Contact

**Reporting** rapportering@fi.se Telephone: +46 8 408 980 37 Telephone hours: weekdays 9AM-11AM

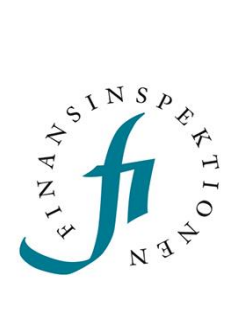

Finansinspektionen Box 7821, 103 97 Stockholm Besöksadress Brunnsgatan 3 Telefon +46 8 408 980 00 Fax +48 8 24 13 35 finansinspektionen@fi.se

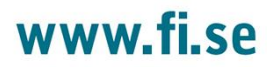